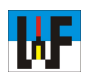

## Mit Zyklen schnell zum Werkstück

Zyklen sind eine wunderbare Sache, um rasch häufig anzufertigende Elemente, wie Taschen oder Bohrungen herzustellen. Die Heidenhain-Steuerung macht dies ganz besonders einfach, da im Dialog die dazu nötigen Eingaben abgefragt werden. Wer hingegen eine CNC-Steuerung voll ausnutzen möchte und sich viele Programmzeilen sparen möchte, tut gut daran, sich mit der Parameterprogrammierung anzufreunden. In diesem Kursteil wird beides in verknüpfter Weise nahegebracht.

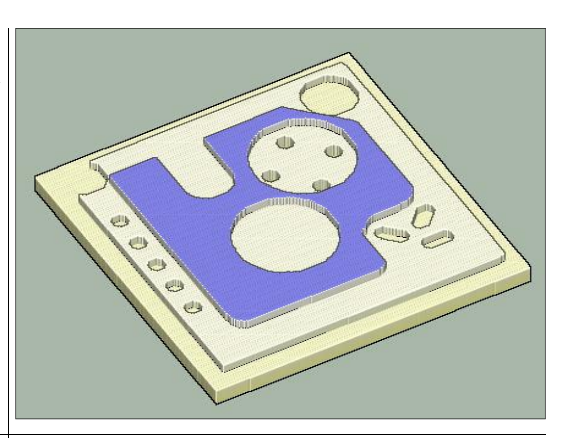

## Der Weg zum Zyklus

Um einen Taschenzyklus zu programmieren, muss zunächst die Taste CYCL DEF und anschließend der Softkey TASCHEN/ZAPFEN/ NUTEN betätigt werden.

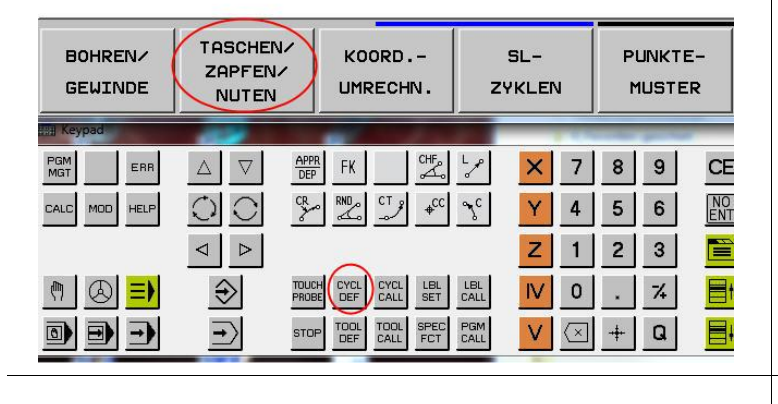

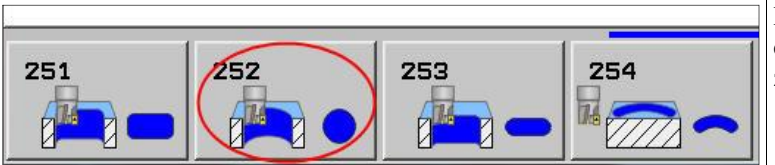

## Zykluswahl

Danach wird der gewünschte Zyklus bequem aus der Angebotspalette ausgewählt.Für einen Kreiszyklus wird beispielsweise Zyklus 252 gewählt.

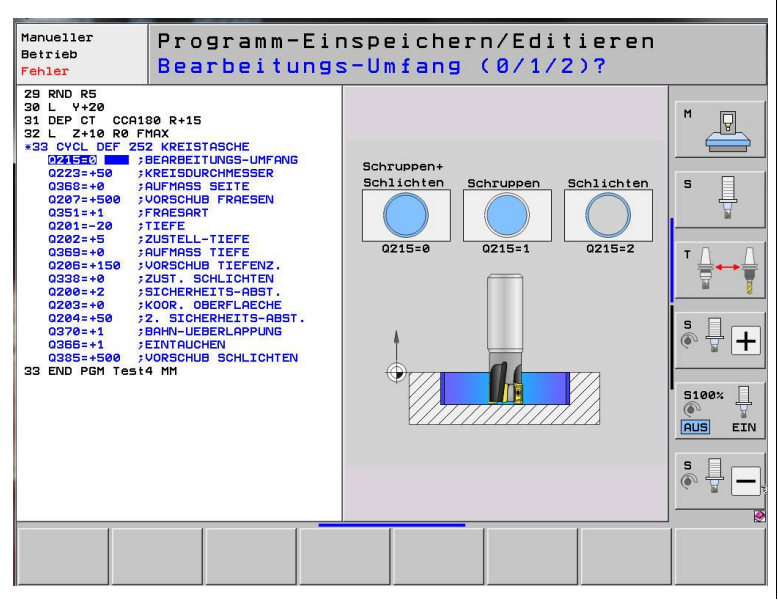

## Werteeingabe im Dialog

Die Eingabe der Werte für den Zyklus geschieht im Dialog und wird von aussagekräftigen Bildern unterstützt.

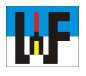

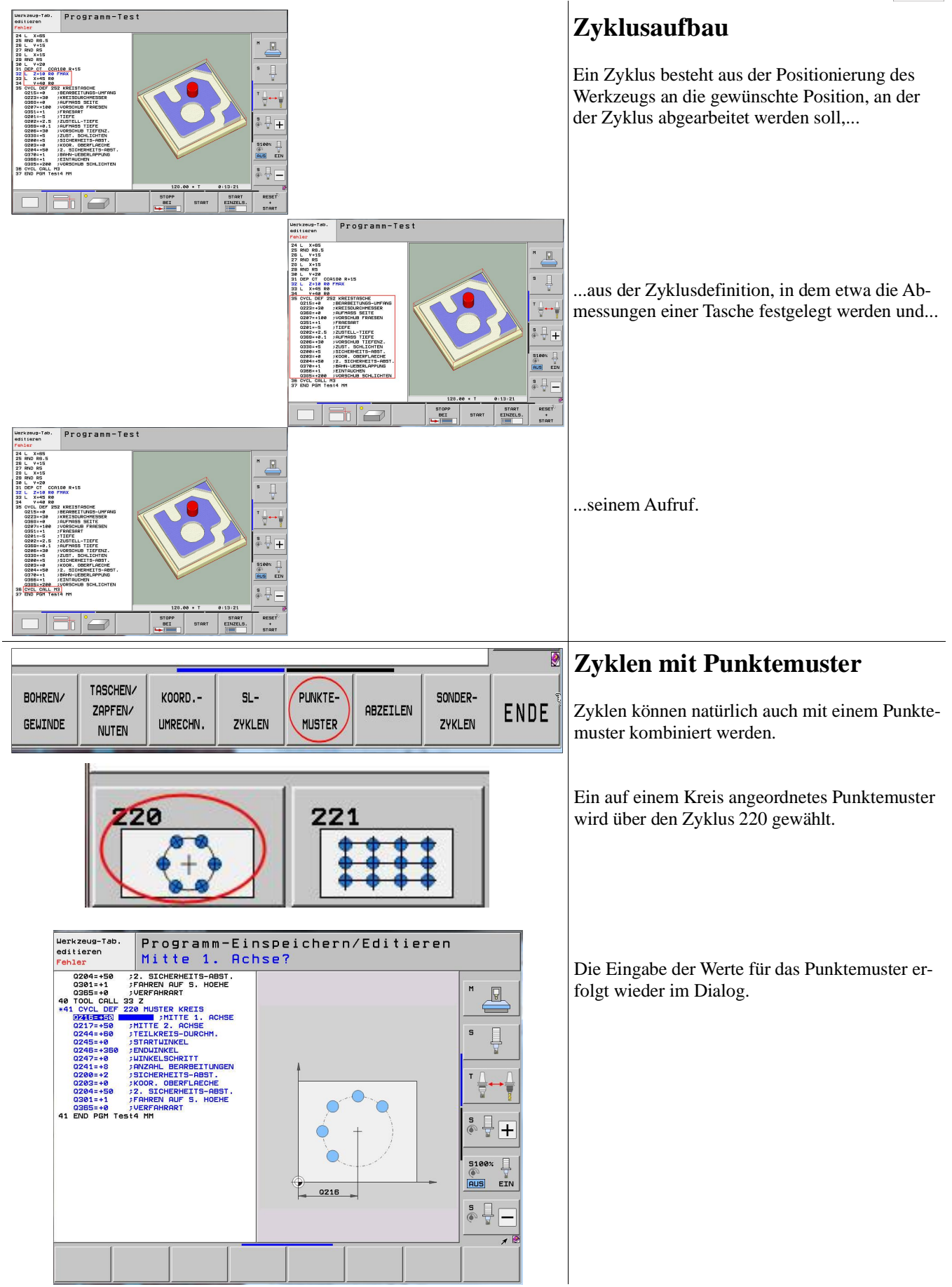

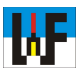

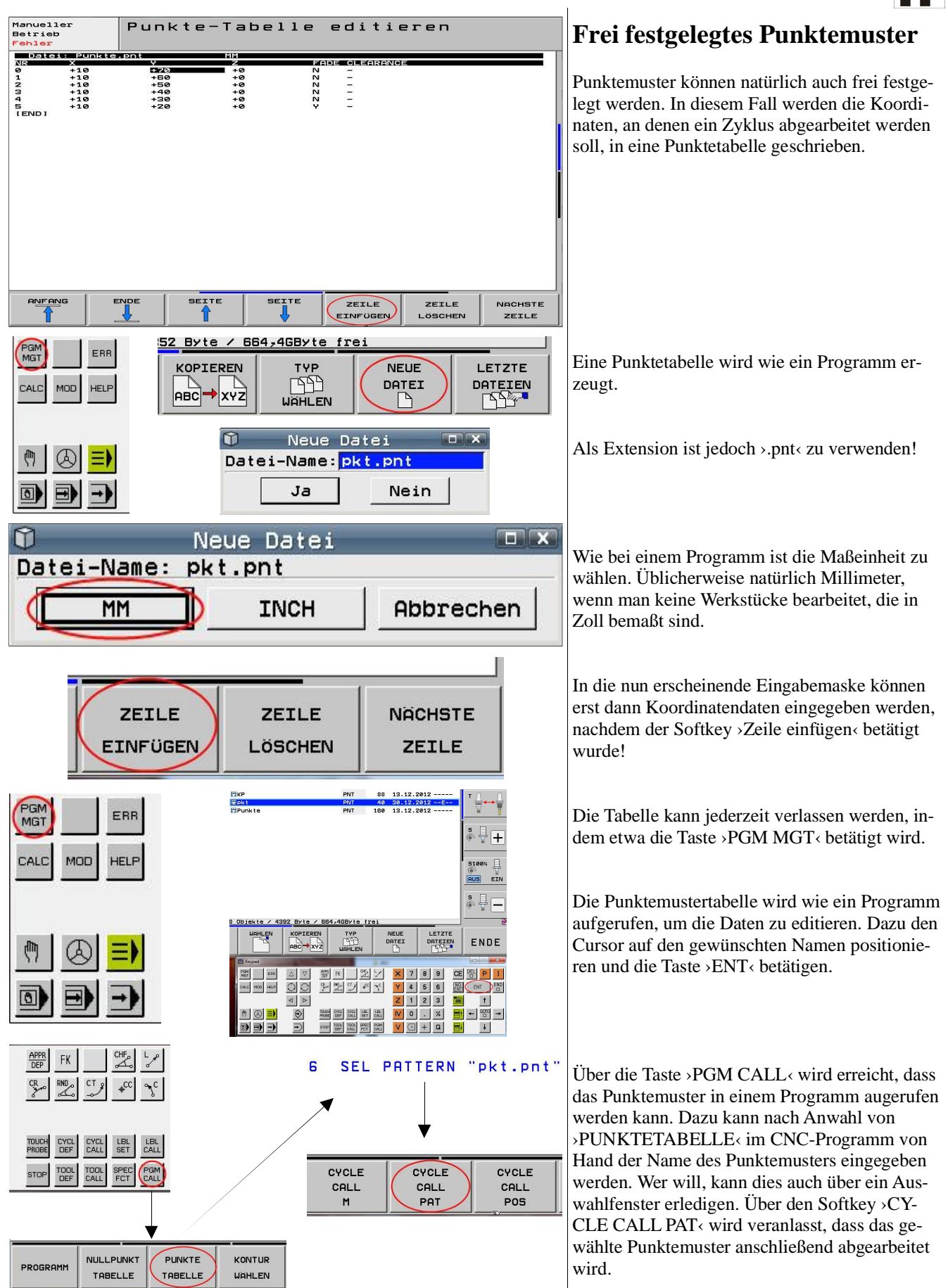

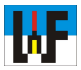

|                                                                                                    | L"J                                                                                                    |
|----------------------------------------------------------------------------------------------------|----------------------------------------------------------------------------------------------------|
| $\begin{array}{c ccccccccccccccccccccccccccccccccccc$                                                                                                    | <ul> <li>Programmieren mit Parametern</li> <li>Parameter sind nichts anderes als Platzhalter für</li> <li>Werte. Sie entsprechen den Variablen in Formeln,<br/>da diese ebenso nur Platzhalter für einzusetzende</li> <li>Zahlenwerte sind. Parameter erlauben es, mit re-<br/>lativ wenig Aufwand unterschiedlich große Aus-<br/>führungen einer immer gleich bleibenden Grund-<br/>kontur an unterschiedlichen Positionen herzustel-<br/>len.</li> </ul> |
| $\begin{array}{c c} \times & 7 & 8 & 9 \\ \hline Y & 4 & 5 & 6 \\ \hline Z & 1 & 2 & 3 \\ \hline W & 0 & . & 7 \\ \hline V & + & \mathbf{Q} \end{array} \xrightarrow{\mathbf{E}} \begin{array}{c} \mathbf{E} & \mathbf{E} & \mathbf{P} \\ \hline \mathbf{E} & \mathbf{P} \\ \hline \mathbf{E} & \mathbf{T} & \mathbf{E} \\ \hline \mathbf{E} & \mathbf{T} & \mathbf{E} \\ \hline \mathbf{E} & \mathbf{E} & \mathbf{E} \\ \hline \mathbf{E} & \mathbf{E} & \mathbf{E} \\ \hline \mathbf{E} & \mathbf{E} $ | Über die Taste >Q< kommt man an die Softkeys,<br>um Parameter mit Werten zu versehen oder diese<br>über Formeln zu verändern. Die Eingabe erfolgt<br>sinnvollerweise über die virtuelle Tastatur. Ein-<br>gaben werden via >ENTER< abgeschlossen.                                                                                                    |
| 54 L X+10 Y+90<br>55 CYCL DEF 252 KREISTASCHE<br>Q215=+0 ;BEARBEITUNGS-UMFANG<br>Q223=+13 ;KREISDURCHMESSER<br>Q368=+0 ;AUFMASS SEITE<br>Q207=+100 ;VORSCHUB FRAESEN<br>Q351=+1 ;FRAESART<br>Q201=-10 ;TIEFE<br>Q202=+5 ;ZUSTELL-TIEFE<br>Q206=+30 ;VORSCHUB TIEFENZ.<br>Q38=+5 ;ZUST. SCHLICHTEN<br>Q200=+5 ;SICHERHEITS-ABST.<br>Q203=+0 ;KOOR. OBERFLAECHE<br>Q204=+50 ;2. SICHERHEITS-ABST.<br>Q370=+1 ;BAHN-UEBERLAPPUNG<br>Q366=+1 ;EINTAUCHEN<br>Q385=+200 ;VORSCHUB SCHLICHTEN<br>56 CYCL CALL M3                                                                                                    | Wenn man beispielsweise den Durchmesser eines<br>Kreises ändern möchte, um sich die Neupro-<br>grammierung eines Zykluses für verschiedenen-<br>Durchmesser zu ersparen, so genügt es, den im<br>Kreiszyklus bereits vorhandenen Parameter<br>Q223 mit dem neuen Kreisdurchmesser zu verse-<br>hen                                                                                                    |
| 58 CYCL CALL POS X+85 Y+85 Z+0                                                                                                    | und den Zyklus an der neuen Position aufzuru-<br>fen.                                                                                                    |

Natürlich lassen sich Parameterprogramme noch vielseitiger verwenden. Dazu in einem späteren Kursteil mehr.

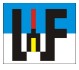

0 BEGIN PGM Test4 MM **Das komplette Programm** 1 BLK FORM 0.1 Z X+0 Y+0 Z-20 2 BLK FORM 0.2 X+100 Y+100 Z+0 Rohteildefinition TOOL CALL 32 Z 53000 4 з 4 Werkzeugaufruf Z+250 R0 FMAX L Auf Startposition fahren 5 X-10 Y-10 R0 FMAX < L 6 Z-10 R0 F1000 M3 An Kontur anfahren L Y+5 LEN10 RL FZ0.04 7 APPR LT X+5 MЗ Kontur1 Start 8 Y+95 -L 9 X+95 L 10 L Y+5 Kontur1 Ende 11 X+5 < L Kontur 1 verlassen LEN10 F500 4 12 DEP LT Neue Höhenposition für Kontur 2 Z-5 RØ FMAX 4 13 L 14 APPR CT X+15 Y+20 CCA180 R+15 RL4 Mit Kreisbogen an Kontur 2 anfahren 15 L Y+85 ┥ Kontur 2 Start 16 L X+30 17 12. Y+70 Y+70 R+7.5 DR+ 4 18 CR X+45 Radiusbogen Y+85 19 L 20 X+85 21 CHF 15 < Y+35 Fase 22 5.0 23 RND R5 24 X+65 Radius 25 RND R6.5 Y+15 26 1. 27 RND R5 28 L X+15 29 RND R5 30 Y+20 1.00 Mit Kreisbogen Kontur 2 verlassen 31 DEP CT CCA180 R+15 Werkzeug an Position setzen, an der eine Kreis-32 L Z+10 R0 FMAX tasche gefräst werden soll. 33 L X+45 RØ 34 Y+40 R0 35 CYCL DEF 252 KREISTASCHE Kreistaschenzyklus definieren 0215 = +0**; BEARBEITUNGS-UMFANG** Q223 = +30**FREISDURCHMESSER** Q368=+0 ;AUFMASS SEITE Q207=+100 **;VORSCHUB FRAESEN** Q351=+1 FRAESART Q201=-5 FIEFE Q202=+2.5 ;ZUSTELL-TIEFE Q369=+0.1 ;AUFMASS TIEFE Q206=+30 **;VORSCHUB TIEFENZ.** Q338 = +5**;ZUST. SCHLICHTEN** Q200=+5 ;SICHERHEITS-ABST. Q203=+0 ;KOOR. OBERFLAECHE Q204=+50 ;2. SICHERHEITS-ABST. Q370=+1 **; BAHN-UEBERLAPPUNG** Q366=+1 FINTAUCHEN Q385=+200 **;VORSCHUB SCHLICHTEN** 36 CYCL CALL M3 4 Kreistasche an der vorgesehenen Position erstel-X+65 len 37 L Y+65 ┥ Neue Position für Kreistasche anfahren 38 CYCL CALL M3 ┥ Kreistasche an neuer Position erstellen 39 TOOL CALL 33 Z < Bohrwerkzeug aufrufen

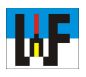

| 40        | CYCL DEF 200 BOHREN             | Bohrzyklus definieren                           |
|-----------|---------------------------------|-------------------------------------------------|
|           | Q200=+2 ;SICHERHEITS-ABST.      |                                                 |
|           | Q201=-8 ;TIEFE                  |                                                 |
|           | Q206=+150 ; VORSCHUB TIEFENZ.   |                                                 |
|           | Q202=+5 ;ZUSTELL-TIEFE          |                                                 |
|           | Q210=+0 ;VERWEILZEIT OBEN       |                                                 |
|           | Q203=-5 ;KOOR. OBERFLAECHE      |                                                 |
|           | Q204=+50 ;2. SICHERHEITS-ABST.  |                                                 |
|           | Q211=+0 :UERWETLZETT UNTEN      |                                                 |
| 41        | CYCL DEE 220 MUSTER KRETS       |                                                 |
| 1946-6    | 0716-+65 ·MITTE 1 OCHSE         | Kreismuster definieren                          |
|           | 0217-165 •MITTE 7 00485         | Wichtig: Dieser Zyklus bewirkt, dass der Bohr-  |
|           | 0244-120 STELL/DETE DUDOUM      | zyklus auf einem Kreismuster erfolgt, onne dass |
|           | QZ44=+20 ;TEILKREIS-DURCHM.     | werden muss!                                    |
|           | Q245=+0 ;STARTWINKEL            | werden muss:                                    |
|           | Q246=+360 ;ENDWINKEL            |                                                 |
|           | Q247=+90 ;WINKELSCHRITT         |                                                 |
|           | Q241=+4 ;ANZAHL BEARBEITUNGEN   |                                                 |
|           | Q200=+2 ;SICHERHEITS-ABST.      |                                                 |
|           | Q203=-5 ;KOOR. OBERFLAECHE      |                                                 |
|           | Q204=+50 ;2. SICHERHEITS-ABST.  |                                                 |
|           | Q301=+1 ;FAHREN AUF S. HOEHE    |                                                 |
|           | Q365=+0 ;VERFAHRART             |                                                 |
| 199922-00 |                                 | Gowindebehrzyklus definieren                    |
| 42        | CYCL DEF 206 GEWINDEBOHREN      | Gewindebollizyklus definieren                   |
|           | Q200=+2 ;SICHERHEITS-ABST.      |                                                 |
|           | Q201=-5 ;GEWINDETIEFE           |                                                 |
|           | Q206=+150 ;VORSCHUB TIEFENZ.    |                                                 |
|           | Q211=+0 ;VERWEILZEIT UNTEN      |                                                 |
|           | QZ03=-5 ;KOOR. OBERFLAECHE      |                                                 |
|           | Q204=+50 ;2. SICHERHEITS-ABST.  |                                                 |
| 43        | CYCL DEF 220 MUSTER KREIS       | Gewindebohrzyklus auf Kreismuster ausführen     |
|           | Q216=+65 /MITTE 1. HCHSE        |                                                 |
|           | WZ17=+65 MITTE Z. HUHSE         |                                                 |
|           | Q244=+20 FILLKREIS-DURGHM.      |                                                 |
|           | 0245-+220 •ENDLITNIKEL          |                                                 |
|           |                                 |                                                 |
|           | 0241-+4 •ONZOHI REOPRETTUNCEN   |                                                 |
|           | 0200=+2 STCHEDHETTS-08ST        |                                                 |
|           | 0203=-5 KOOR OBERELAECHE        |                                                 |
|           | 0204=+50 \$2. STCHERHETTS-ABST. |                                                 |
|           | 0301=+1 FAHREN AUE S. HOFHE     |                                                 |
|           | 0365=+0 :VERFAHRART             |                                                 |
| 44        | CYCL DEF 200 BOHREN             | Bohrzyklus definieren                           |
| 0.400.000 | Q200=+2 ;SICHERHEITS-ABST.      | Bomzyklus definieren                            |
|           | Q201=-5 ;TIEFE                  |                                                 |
|           | Q206=+150 ;VORSCHUB TIEFENZ.    |                                                 |
|           | Q202=+5 ;ZUSTELL-TIEFE          |                                                 |
|           | Q210=+0 ;VERWEILZEIT OBEN       |                                                 |
|           | Q203=-5 ;KOOR. OBERFLAECHE      |                                                 |
|           | Q204=+50 ;2. SICHERHEITS-ABST.  |                                                 |
|           | Q211=+0 ;VERWEILZEIT UNTEN      |                                                 |
|           |                                 |                                                 |
|           |                                 |                                                 |

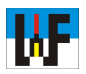

| 45 | SEL PATTERN                    | "punkte.pnt"              | Punktemuster aufrufen                          |
|----|--------------------------------|---------------------------|------------------------------------------------|
| 46 | CYCL CALL P                    | AT 🖌                      | Wichtig: Das Punktemuster muss vorab in einer  |
| 47 | 1 X+90 Y+                      | -90 -                     | Tabelle definiert werden und wird wie ein Pro- |
| 10 | CUCI DEE 25                    | 1 DECHTECUTOSCHE          | gramm aufgerufen!                              |
| 40 | OPAC-10                        |                           |                                                |
|    | Q215=+0                        | FREHRBET I UNGS-DIME HING | Bohrzyklus am Punktemuster ausführen           |
|    | Q218=+25                       | ;1. SEITEN-LAENGE         | Werkzeug an Zyklusposition positionieren       |
|    | Q219=+25                       | ;2. SEITEN-LAENGE         | Rechteckteschenzyklus definieren               |
|    | 0220=+0                        | ECKENRADIUS               | Reencerklasenenzyklas derimeren                |
|    | 0268-+0 1                      | OUEMOSS SETTE             |                                                |
|    | 0004-10.1                      |                           |                                                |
|    | QZZ4=+0                        | FURENLHGE                 |                                                |
|    | Q367=+0                        | TASCHENLAGE               |                                                |
|    | Q207=+200                      | ;VORSCHUB FRAESEN         |                                                |
|    | Q351=+1                        | FRAESART                  |                                                |
|    | 0201=-5                        | :TTFFF                    |                                                |
|    | 0202-+5                        | • 7USTELL_TTEEE           |                                                |
|    | 0202-+3                        |                           |                                                |
|    | Q369=+0.1                      | THURMHSS ITELE            |                                                |
|    | Q206=+150                      | ;VORSCHUB TIEFENZ.        |                                                |
|    | Q338=+5                        | ;ZUST. SCHLICHTEN         |                                                |
|    | Q200=+2                        | ;SICHERHEITS-ABST.        |                                                |
|    | 0203=+0                        | KOOR, OBERELAECHE         |                                                |
|    | 0204-+50                       | *2 STOUEDUETTE_OBST       |                                                |
|    | Q204-+30                       | POUR UEDEDLODDUNG         |                                                |
|    | Q370=+1                        | FOR THE DEBERLAPPUNG      |                                                |
|    | Q366=+1                        | FINTAUCHEN                |                                                |
|    | Q385=+200                      | ;VORSCHUB SCHLICHTEN      |                                                |
|    |                                |                           |                                                |
| 49 | CYCL COLL                      | M3                        | Paahtaaktaaahanzuklus aufrufan                 |
| 50 | 1 X+80 Y                       | +17.5                     | Nechecklaschenzyklus aufluten                  |
| 51 | EN 0 0218                      | =+33                      | werkzeug neu positionieren                     |
| 52 | FN 0. 0219                     | =+78                      | Rechtecktaschenzyklus mit neuen Werten verse-  |
| 52 | CVCL COLL                      |                           | hen                                            |
| 54 | 1 Y+10 V                       | +90                       | Rechtecktaschenzyklus aufrufen und mit neuen   |
| 55 | CVCL DEE 2                     | 52 VPETSTOSCHE            | Werten an neuer Position abarbeiten            |
|    | 0715-+0                        | +PEODDETTUNICE_LIMEONIC   |                                                |
|    | 0222-112                       | *VDETEDUDCHMEESED         | Werkzeug neu positionieren                     |
|    | 0252-10                        | +OUEMORE SETTE            | Kreistaschenzyklus definieren                  |
|    | 0300-10                        | HUPPONUR EDOEREN          |                                                |
|    | 0207=+100                      | FRANCING FRAESEN          |                                                |
|    | Q351=+1                        | FREDRE                    |                                                |
|    | Q201=-10                       | STIEFE                    |                                                |
|    | Q202=+5                        | 72USTELL-TIEFE            |                                                |
|    | 0369=+0.1                      | THUR MASS TIEFE           |                                                |
|    | 0206=+30                       | ;VORSCHUB TIEFENZ.        |                                                |
|    | Q338=+5                        | ZUST. SCHLICHTEN          |                                                |
|    | Q200=+5                        | ;SICHERHEITS-ABST.        |                                                |
|    | Q203=+0                        | ;KOOR. OBERFLAECHE        |                                                |
|    | Q204=+50                       | ;2. SICHERHEITS-ABST.     |                                                |
|    | Q370=+1                        | <b>BAHN-UEBERLAPPUNG</b>  |                                                |
|    | Q366=+1                        | FINTAUCHEN                |                                                |
|    | Q385=+200                      | VORSCHUB SCHLICHTEN       | Kraistaahanzuklus aufrufan                     |
| 56 | CYCL CALL                      | M3 ┥                      | Kreistaschenzyklus aufrulen                    |
| 57 | FN 0: Q223                     | =+16 ┥                    | Kreisdurchmesser andern                        |
| 58 | CYCL CALL                      | POS X+85 Y+85 Z+0 🗲       | Kreistasche mit neuem Duchmesser an neuer Po-  |
| 59 | 59 TOOL CALL 36 Z 56000 F200 👞 |                           | sition erstellen                               |
| 60 | L X+77 Y                       | +20                       | Neues Werkzeug aufrufen                        |
|    |                                |                           | Neue Position anfahren                         |
|    |                                |                           |                                                |
|    |                                |                           |                                                |

WF

| 61 | CYCL DEF 253 NUTENFRAESEN      | Nutenfraszyklus definieren     |
|----|--------------------------------|--------------------------------|
|    | Q215=+0 ;BEARBEITUNGS-UMFANG   |                                |
|    | Q218=+10 ;NUTLAENGE            |                                |
|    | Q219=+5 ;NUTBREITE             |                                |
|    | Q368=+0 ;AUFMASS SEITE         |                                |
|    | Q374=+0 ;DREHLAGE              |                                |
|    | Q367=+1 ;NUTLAGE               |                                |
|    | Q207=+200 ;VORSCHUB FRAESEN    |                                |
|    | Q351=+1 FRAESART               |                                |
|    | Q201=-5 ;TIEFE                 |                                |
|    | Q202=+5 ;ZUSTELL-TIEFE         |                                |
|    | Q369=+0 ;AUFMASS TIEFE         |                                |
|    | Q206=+150 ;VORSCHUB TIEFENZ.   |                                |
|    | Q338=+0 ;ZUST. SCHLICHTEN      |                                |
|    | Q200=+2 ;SICHERHEITS-ABST.     |                                |
|    | Q203=-5 ;KOOR. OBERFLAECHE     |                                |
|    | Q204=+50 ;2. SICHERHEITS-ABST. |                                |
|    | Q366=+1 ;EINTAUCHEN            |                                |
|    | Q385=+200 ;VORSCHUB SCHLICHTEN |                                |
| 62 | CYCL CALL M3 4                 |                                |
| 63 | FN Ø: Q374 =+45◀               | Nutenfraszyklus aufrufen       |
| 64 | FN 0: Q367 =+0 ◀               | Drenlage der Nut andern        |
| 65 | L X+83 Y+30 -                  | Workzoug neu positionieren     |
| 66 | CYCL CALL M3                   | Nutenfräszyklus aufrufen       |
|    |                                | Nuterinaszykius aunuren        |
| 67 | FN 0. 0274 -+125               | Drehlage der Nut erneut ändern |
| 68 | FN 0: 0267 -+2                 | Nutlage erneut ändern          |
| 60 |                                | Werkzeug neu positionieren     |
| 70 |                                | Nutenfräszyklus aufrufen       |
| 70 | END DEM Test/ MM /             | -                              |
| 11 |                                | Programmende                   |
|    |                                |                                |

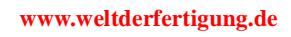

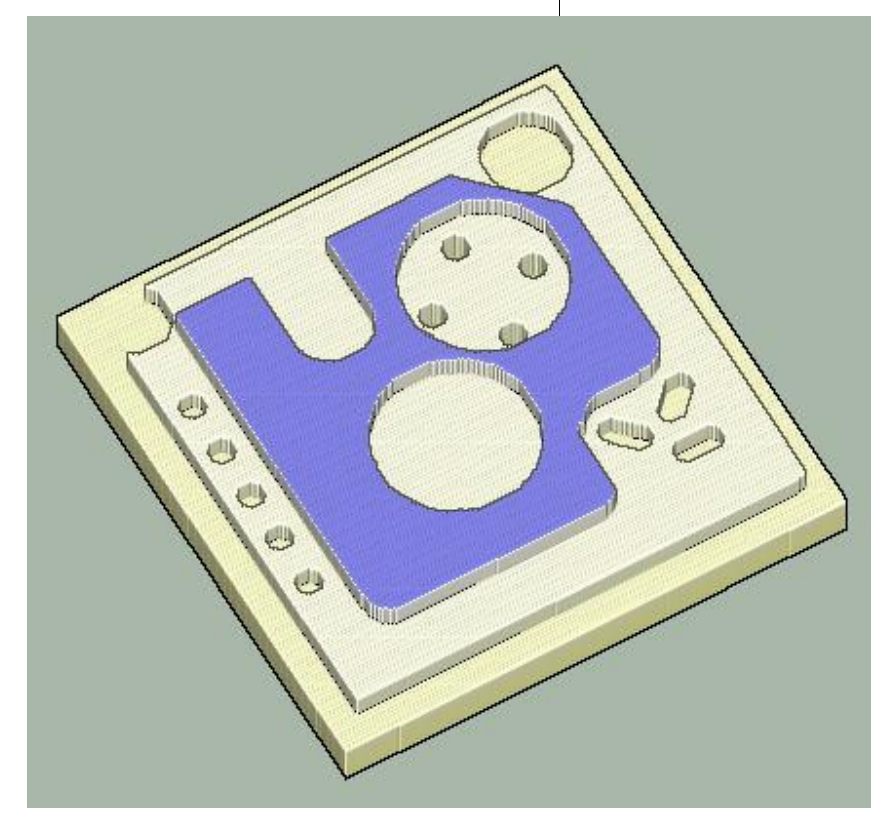